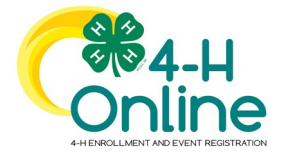

## YOUTH RE-ENROLLMENT

- Login to the family account
- Locate the member's name from the list and click the Enroll Now link.

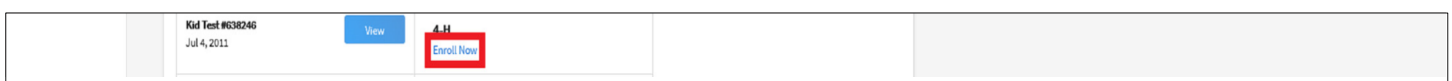

• Select the grade from the drop-down menu.

| • | Click the blue Next button.              |                                                                                   |                                                    |
|---|------------------------------------------|-----------------------------------------------------------------------------------|----------------------------------------------------|
|   | Dec 21, 1995                             | Volunteer Applic<br>Screening Appro<br>Trainings Compl                            | School Grade                                       |
|   | Marge Daniel #670667 View<br>Dec 5, 1976 | 4-H<br>Volunteer - Awa<br>Volunteer Applic<br>Continue Screen<br>Continue Trainin | What school grade is this member in?<br>Grade<br>7 |
|   | Sally-Jones #670763<br>Dec 21, 2007      | <u>4-H</u><br>ClubMember - A<br>Enrollment Subr                                   | Back Next © Confirm Exrollment                     |

• Read the screen to confirm the membership type and click the blue Enroll button.

| Luis Garcia #662989<br>Dec 21, 1995 | View | Volunteer - Awa<br>Volunteer Applic               | Enrollment ×                                                |  |
|-------------------------------------|------|---------------------------------------------------|-------------------------------------------------------------|--|
|                                     |      | Trainings Compl                                   | School Grade                                                |  |
| Marge Daniel #670667<br>Dec 5, 1976 | View | <u>4-H</u><br>Volunteer - Awa<br>Volunteer Applic | Confirm Enrollment                                          |  |
|                                     |      | Continue Screen<br>Continue Trainin               | I am confirming that I want to enroll in North Carolina 4-H |  |
| Sally Jones #670763                 | View | <u>4-H</u><br>ClubMember - A                      | as a club member.                                           |  |

• After reading the instructions for Clubs section, click the blue Select Clubs button.

| Selecting clubs:<br>Youth Members:                                                                                                    |
|----------------------------------------------------------------------------------------------------|
| <ul> <li>Youth members who wish to select and/or re-enroll in a club please do so via the drop-down menu. Youth are welcome to join multiple clubs. If multiple clubs are selected you will need to indicate which club is your "Primary."</li> <li>Youth members who do not wish to join and/or re-enroll in a club at this time should select the "Member at Large" option from the drop-down menu</li> </ul>                                                                                       |
| Adult Volunteers:                                                                                                    |
| <ul> <li>Level 1 Volunteers who wish to affiliate and/or re-enroll with a club should select it from the drop-down menu. Level 1 Volunteers are welcome to affiliate with multiple clubs are selected you will need to indicate which club is your "Primary."</li> <li>Level 2 Volunteers should skip this section by clicking the "Next Button" at the bottom of the screen.</li> <li>Level 4 Volunteers can skip this section by clicking the "Next Button" at the bottom of the screen.</li> </ul> |

- Click the blue Select Units (Clubs) button to add additional clubs.
- Once all clubs have been added, click the blue Next button.

| Hours                                           | Primary      | Club                | Туре | County       |   |
|-------------------------------------------------|--------------|---------------------|------|--------------|---|
| Questions                                       | Primary      | State 4-H Test Club | Club | State Office | 0 |
| Files<br>Screening<br>Trainings<br>Volunteering | Select Units | Back                | lext |              |   |

North Carolina State University and North Carolina A&T State University commit themselves to positive action to secure equal opportunity regardless of race, color, creed, national origin, religion, sex, age, veteran status or disability. In addition, the two Universities welcome all persons without regard to sexual orientation. North Carolina State University, North Carolina A&T State University, U.S. Department of Agriculture and local governments cooperating.

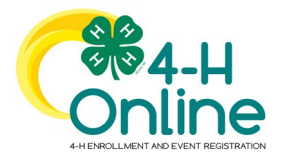

### **PROJECTS**

• After reading the instructions for the Projects section, click the blue Select Projects button.

| Events          | Sally Jones                                                                                                    |  |
|-----------------|----------------------------------------------------------------------------------------------------|--|
| True 4-11 Youth | 2020-2021 Club Member Envollment (Intermediate)                                                                                                    |  |
| Development     |                                                                                                    |  |
| Enrollment      | Project Selection:                                                                                                    |  |
|                 |                                                                                                    |  |
|                 | What is a 4-H Project?                                                                                                    |  |
|                 | <ul> <li>&amp; 4H project is twoically a printed and or online interactive publication. It's a fun way to evolution up interacts through</li> </ul>                                                                                                    |  |
|                 | <ul> <li>Art i project is typically a printed and or online interactive patientiation: it is a new way to exporting your interests through<br/>hands, on activities and is an excellent way to discover new skills and netential careers. Some projects are designed to take</li> </ul> |  |
|                 | manus-on activities and is an excertent way to discover new sons and potential careers. Some projects are designed to take                                                                                                    |  |
|                 | weeks to complete while others may take months. Projects can vary depending on your local program and availability, this list                                                                                                    |  |
|                 | offers a starting point for each of the official state 4-H projects. Resources for each project can be ordered through your county.                                                                                                    |  |
|                 | Why do I need to select a 4-H Deviert?                                                                                                    |  |
|                 | willy do theed to select a 441 hopera                                                                                                    |  |
|                 | <ul> <li>During enrollment, we require youth to select at least one (1) project. This should be a project that youth wish to explore during</li> </ul>                                                                                                    |  |
|                 | the nengram year. Youth may select as many projects as they would like hut we recommend limiting your initial selection to 3.5                                                                                                    |  |
|                 | nrojarte Additional nrojarte can ha addad anutima during the program year                                                                                                    |  |
|                 | <ul> <li>Verific are not required to turn in their projects can be back any time transport program year.</li> </ul>                                                                                                    |  |
|                 | <ul> <li>routh are not required to turn in their projects, we simply encourage exploration and discovery.</li> </ul>                                                                                                    |  |
|                 |                                                                                                    |  |
|                 | Select Projects                                                                                                    |  |
|                 |                                                                                                    |  |

• Click the blue Select button next to the project to add to the enrollment.

| Workforce Preparation and Careers | Select |
|-----------------------------------|--------|
| Youth Entrepreneurship            | Select |

- Select the Years In Project from the drop-down menu. The default value is set to 1.
- Click the blue Add button. Repeat the process for each project.

| Project Name Years In Project Parent Project Club | Selected Project Deselect                                    |  |
|---------------------------------------------------|--------------------------------------------------------------|--|
| Select Projects                                   | Name Youth Entrepreneurship                                  |  |
| Back Next                                         | Years In Project Monitor  1 Youth Volunteer Type  Add Cancel |  |
|                                                   |                                                              |  |

• Complete the About You, Demographics, Address, Emergency Contact, Parent/Guardian, Second Family, School, Military and Other information.

| Click the blue Next button. |  |  |  |  |  |  |
|-----------------------------|--|--|--|--|--|--|
| About Vou                   |  |  |  |  |  |  |
| About fou                   |  |  |  |  |  |  |
|                             |  |  |  |  |  |  |
| Gender required             |  |  |  |  |  |  |
| Female v                    |  |  |  |  |  |  |
| Conde maximal               |  |  |  |  |  |  |
| OI808 repare                |  |  |  |  |  |  |
| 7 ~                         |  |  |  |  |  |  |
|                             |  |  |  |  |  |  |

#### **HEALTH SECTION**

- Click the blue Show Health Form button to display and update / answer all questions and sign were designated.
- Click the blue Next button.

| Show Health Form |
|------------------|
|                  |
| Back Next        |

North Carolina State University and North Carolina A&T State University commit themselves to positive action to secure equal opportunity regardless of race, color, creed, national origin, religion, sex, age, veteran status or disability. In addition, the two Universities welcome all persons without regard to sexual orientation. North Carolina State University, North Carolina A&T State University, U.S. Department of Agriculture and local governments cooperating.

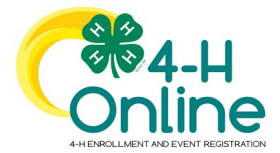

# YOUTH RE-ENROLLMENT

- Click the blue Show Consents button to display and answer all questions and sign were designated.
- Click the blue Next button.

| Show Conserts |  |  |  |  |  |  |
|---------------|--|--|--|--|--|--|
|               |  |  |  |  |  |  |
|               |  |  |  |  |  |  |
| Back Next     |  |  |  |  |  |  |

#### PAYMENT SCREEN

• Click the green Submit button once updates are complete. Youth enrollments / re-enrollments only require county approval.

| Enrollment        |  |  |
|-------------------|--|--|
| Selected Units    |  |  |
| Educed Protocol   |  |  |
| Aquatic Science - |  |  |
|                   |  |  |
| lack Salved       |  |  |